# **HTA Provider Portal User Guide**

### Last Updated: December 2022

You can access all your provider information through the Provider Portal. **To begin, please click** <u>htaprd-provider.nirvanahealth.com</u> to login.

#### Table of Contents

| 3  |
|----|
| 32 |
| 32 |
| 35 |
| 35 |
| 37 |
| 39 |
| 40 |
| 40 |
|    |

#### LOG IN PROCESS

### Health Team Advantage Provider Portal Users

Providers will receive the email below on steps regarding the Health Team Advantage provider portal log in process.

• Note: Emails might go to the Spam or Junk folders based on the settings – It is suggested that providers check their spam and junk folders.

From: no-reply@rxadvance.com

Subject: Health Team Advantage Provider

**Portal Access** 

Hi <Provider Name>,

This e-mail includes important information you will need to access Health Team Advantage Provider Portal.

You will be receiving a separate email from nirvanahca.microsoft.com with an invitation link, once you accept the invitation on that email you will be able to access your provider portal.

Please use <provider email> as the sign in email once you have accepted the invitation.

If you have any concerns or problems accessing your account, please contact provider support at 1-844-806-8217.

Thank you!

## Health Team Advantage Provider Portal Users

The next email will be an invite from Microsoft on behalf of Nirvana HCA. Providers will then click the 'Accept Invitation' button.

• Note: Emails might go to the Spam or Junk folders based on the settings – It is suggested that providers check their spam and junk folders.

| NirvanaHCA invited you to access applications within their organization                                                                                                    | Q ~                               |
|----------------------------------------------------------------------------------------------------|-----------------------------------|
| Microsoft Invitations on behalf of NirvanaHCA<br>To: You                                                                                                    | ← ≪ → …<br>Fri 11/18/2022 7:42 AM |
| Please only act on this email if you trust the organization represented below. In rare cases, individuals may receive fraudulent invitations from bad actors posing as legitimate companies. If you were not expecting this invitation, proceed with caution.                                                                                                    |                                   |
| Organization: NirvanaHCA<br>Domain: [nirvanaHCA.onmicrosoft.com]nirvanaHCA.onmicrosoft.com                                                                                                    |                                   |
| If you accept this invitation, you'll be sent to https://htaprd-provider.nirvanahealth.com Accept invitation                                                                                                    |                                   |
| <u>Block future invitations</u> from this organization.<br>This invitation email is from NirvanaHCA ([nirvanaHCA.onmicrosoft.com]nirvanaHCA.onmicrosoft.com) and may<br>include advertising content. NirvanaHCA has not provided a link to their privacy statement for you to review.<br>Microsoft Corporation facilitated sending this email but did not validate the sender or the message. |                                   |
| Microsoft respects your privacy. To learn more, please read the <u>Microsoft Privacy Statement</u> .<br>Microsoft Corporation, One Microsoft Way, Redmond, WA 98052                                                                                                    |                                   |
| ← Reply<br>→ Forward                                                                                                    |                                   |

# Health Team Advantage Provider Users: Experience Options

### **User Experience 1**

If a provider's registered email address is not a Microsoft (office365.com, outlook.com, live.com or hotmail.com) email or they don't have an Azure account associated with it, they will receive an OTP (one time password) code on their registered email which they will have to enter to access their Provider Portal Account. After the provider logs out, they will have to repeat the process with a new OTP code sent to their registered email each time.

#### **User Experience 2**

If a provider's registered email address is a Microsoft (office365.com, outlook.com, live.com or hotmail.com) email or they have an Azure account associated it with, they will have to enter the password associated with their registered account or they can choose to receive an OTP on their registered email to access the Provider Portal Account. Every time the provider wants to login, they will have to use their Microsoft or Azure email address and password, or a new OTP code will be sent to their registered email on the Provider Portal URL.

# Health Team Advantage Provider Users: Experience Options

### **User Experience 1**

If a provider's registered email address is not a Microsoft (office365.com, outlook.com, live.com or hotmail.com) email or they don't have an Azure account associated with it:

• Providers will then need to enter the code received with their registered email address.

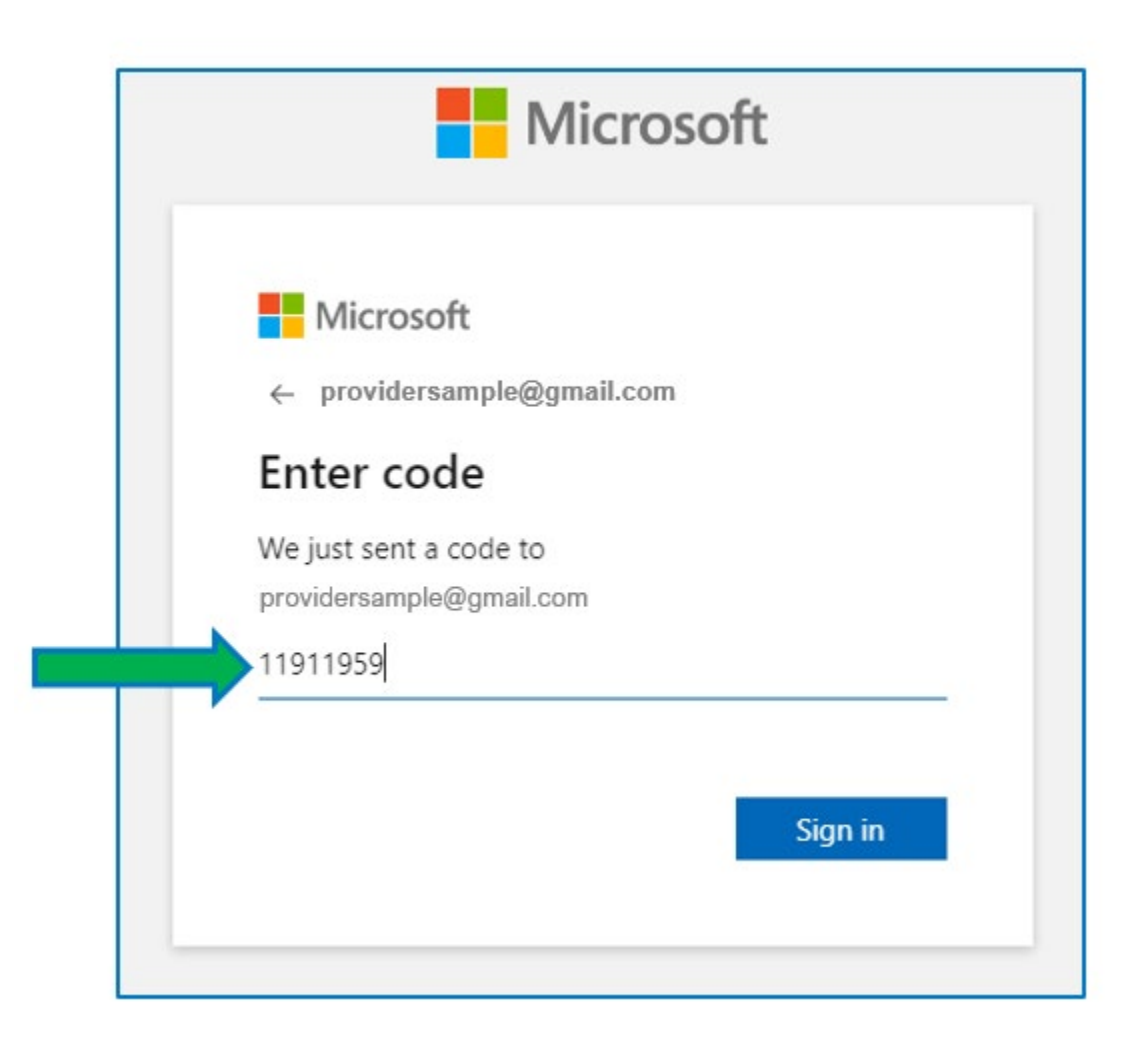

• Once they enter the code, they will have to click on the 'Sign in' button.

| Enter code                                         |                                                    |  |
|----------------------------------------------------|----------------------------------------------------|--|
|                                                    | Enter code                                         |  |
| We just sent a code to<br>providersample@gmail.com | We just sent a code to<br>providersample@gmail.com |  |

• The providers will then be presented with a Permission page after clicking the 'Sign In' button where they will then have to click on the 'Accept' button.

|                                    | Microsoft                                                                                                    |
|------------------------------------|----------------------------------------------------------------------------------------------------|
| pro                                | ovidersample@gmail.com                                                                                                    |
| Pe                                 | ermission requested by:                                                                                                    |
| N                                  | NirvanaHCA<br>nirvanaHCA.onmicrosoft.com                                                                                                    |
| By a                               | accepting, you allow this organization to:                                                                                                    |
| ~                                  | Receive your profile data<br>Your profile data means your name, email address, and<br>photo                                                                                                    |
| $\sim$                             | Collect and log your activity                                                                                                    |
|                                    | Your activity data means your access, usage, and content<br>associated with their apps and resources                                                                                                    |
| $\sim$                             | Use your profile data and activity data                                                                                                    |
|                                    | This data may be used with your access and use of their<br>apps and resources, as well as to create, control, and<br>administer an account according to their policies                                                |
| You<br>has<br>to n<br>http<br>Lear | should only accept if you trust NirvanaHCA. NirvanaHCA<br>not provided a link to their privacy statement for you<br>eview. You can update these permissions at<br>s://myaccount.microsoft.com/organizations<br>m More |
| Thi                                | s resource is not shared by Microsoft.                                                                                                    |
|                                    | Cancel Accept                                                                                                    |

Once the providers click on the Accept button, they will be logged onto the provider portal successfully and land on the home page.

• This provider will remain logged in until they sign out or it has been 7 days, whichever is earliest.

| Logo | Enrollmont Status SOA | New Enrollment 2022 | New Enrollment 2023 Plan Informatic | n Toola | English | email | Øgnal.com |
|------|-----------------------|---------------------|-------------------------------------|---------|---------|-------|-----------|
|      |                       |                     |                                     |         |         |       |           |
|      |                       |                     |                                     |         |         |       |           |
|      |                       |                     |                                     |         |         |       |           |

When providers want to log back in, they will be sent a different code to their registered email address. They will then have to **enter that code**.

| ← providersample@gmail.com |
|----------------------------|
| Enter code                 |
| Enter code                 |
| We just sent a code to     |
| 11911959                   |

• Once they enter the code, they will have to click on the 'Sign in' button.

|              | Microsoft                                   |
|--------------|---------------------------------------------|
| <i>←</i>     | providersample@gmail.com                    |
| En           | ter code                                    |
| We j<br>prov | just sent a code to<br>idersample@gmail.com |
| 1191         | 11959                                       |

Once the providers click on the Accept button, they will be logged onto the provider portal successfully and land on the home page.

| Logo | Enrollment Status SOA | New Enrollment 2022 | New Enrollment 2023 | Plan Information | Tools | English | email | @gmail.com 🕻 |
|------|-----------------------|---------------------|---------------------|------------------|-------|---------|-------|--------------|
|      |                       |                     |                     |                  |       |         |       |              |
|      |                       |                     |                     |                  |       |         |       |              |
|      |                       |                     |                     |                  |       |         |       |              |
|      |                       |                     |                     |                  |       |         |       |              |
|      |                       |                     |                     |                  |       |         |       |              |
|      |                       |                     |                     |                  |       |         |       |              |

If a provider's registered email address is a Microsoft (office365.com, outlook.com, live.com or hotmail.com) email or they have an Azure account associated it with it:

• The provider clicks the 'Accept Invitation' button on the email.

| naHCA invited you to access applications within their organization                                                                                                    |                                                                                                    |                                                                                                    |                                                                                                    | Q                                                                                                    |
|----------------------------------------------------------------------------------------------------|----------------------------------------------------------------------------------------------------|----------------------------------------------------------------------------------------------------|----------------------------------------------------------------------------------------------------|----------------------------------------------------------------------------------------------------|
| Microsoft Invitations on behalf of NirvanaHCA<br>To: You                                                                                                    | ←<br>Fri                                                                                                    | 11/18/2                                                                                                    | → 022 7:4                                                                                                    | <br>2 AM                                                                                                    |
| Please only act on this email if you trust the organization represented below. In rare cases, individuals may receive fraudulent invitations from bad actors posing as legitimate companies. If you were not expecting this invitation, proceed with caution.                                                                                                    |                                                                                                    |                                                                                                    |                                                                                                    |                                                                                                    |
| Organization: NirvanaHCA<br>Domain: [nirvanaHCA_onmicrosoft.com]nirvanaHCA_onmicrosoft.com                                                                                                    |                                                                                                    |                                                                                                    |                                                                                                    |                                                                                                    |
| If you accept this invitation, you'll be sent to <b>htaprd-provider.nirvanahealth.com</b>                                                                                                    |                                                                                                    |                                                                                                    |                                                                                                    |                                                                                                    |
| <u>Block future invitations</u> from this organization.<br>This invitation email is from NirvanaHCA ([nirvanaHCA.onmicrosoft.com]nirvanaHCA.onmicrosoft.com) and may<br>include advertising content. NirvanaHCA has not provided a link to their privacy statement for you to review.<br>Microsoft Corporation facilitated sending this email but did not validate the sender or the message. |                                                                                                    |                                                                                                    |                                                                                                    |                                                                                                    |
| Microsoft respects your privacy. To learn more, please read the <u>Microsoft Privacy Statement</u> .<br>Microsoft Corporation, One Microsoft Way, Redmond, WA 98052.                                                                                                    |                                                                                                    |                                                                                                    |                                                                                                    |                                                                                                    |
| $\leftarrow$ Reply $\rightarrow$ Forward                                                                                                    |                                                                                                    |                                                                                                    |                                                                                                    |                                                                                                    |
|                                                                                                    | AltCA invited you to access applications within their organization Microsoft Invitations on behalf of NirvanaHCA To: You  Person only act on this email if you trust the organization represented below. In rare cases, individuals may receive fraudulent invitations from bad actors posing as legitimate companies. If you were not expecting this invitation, proceed with caution.  Proganization: NirvanaHCA Domain: [nirvanaHCA.conmicrosoft.com]nirvanaHCA.onmicrosoft.com If you accept this invitation, you'll be sent to  htaprd-provider.nirvanahealth.com Accept invitation  Microsoft furge invitations from this organization  Neck future invitations from this organization.  Nis invitation email is from NirvanaHCA ([nirvanaHCA.onmicrosoft.com]nirvanaHCA.onmicrosoft.com] and may include advertising content. NirvanaHCA has not provided a link to their privacy statement for you to review. Microsoft Corporation facilitated sending this email but did not validate the sender or the message.  Microsoft Respects your privacy. To learn more, please read the Microsoft Privacy Statement Microsoft Corporation (Net Microsoft Way Restmont Microsoft Privacy Statement Microsoft Privacy Microsoft Microsoft | naHCA invited you to access applications within their organization  Microsoft Invitations on behalf of NirvanaHCA  To: You  Please only act on this email if you trust the organization represented below. In rare cases, individuals may receive fraudulent invitations from bad actors posing as legitimate companies. If you were not expecting this invitation, proceed with caution.  Organization: NirvanaHCA  Domain: [nirvanaHCA.onmicrosoft.com]nirvanaHCA.onmicrosoft.com  If you accept this invitation, you'll be sent to htaprd-provider.nirvanahealth.com  Accept invitation  Microsoft furvitations from this organization.  Microsoft furvitation email is from NirvanaHCA ([nirvanaHCA.onmicrosoft.com]nirvanaHCA.onmicrosoft.com] and may indicater dispertising from this organization.  Microsoft Corporation facilitated sending this email but did not validate the sender or the message.  Microsoft Corporation facilitated sending this email but did not validate the sender or the message.  Microsoft Corporation Microsoft May Bester tead the Microsoft Rithery Statement for you to review.  Microsoft Corporation facilitated sending this email but did not validate the sender or the message.  Microsoft Corporation facilitated sending this email but did not validate the sender or the message.  Microsoft Corporation facilitated sending this email but did not validate the sender or the message.  Microsoft Corporation facilitated sending this email but did not validate the sender or the message.  Microsoft Corporation facilitated sending this email but did not validate the sender or the message.  Microsoft Corporation facilitated sending this email but did not validate the sender or the message.  Microsoft Corporation facilitated sending this email but did not validate the sender or the message.  Microsoft Corporation facilitated sending this email but did not validate the sender or the message.  Microsoft Corporation facilitated sending this email but did not validate the sender or the message.  Microsoft Corporation facilitated sending t | naHCA invited you to access applications within their organization  Microsoft Invitations on behalf of NirvanaHCA  To: You  Please only act on this email if you trust the organization represented below. In rare cases, individuals may receive fraudulent invitations from bad actors posing as legitimate companies. If you were not expecting this invitation, proceed with caution.  Proganization: NirvanaHCA  Domain: [nirvanaHCA.onmicrosoft.com]nirvanaHCA.onmicrosoft.com  If you accept this invitation, you'll be sent to  Accept invitation  Cacept invitation  Microsoft Corporation facilitated sending this email but did not validate the sender or the message.  Microsoft Corporation facilitated sending this email but did not validate the sender or the message.  Microsoft Corporation facilitated sending this email but did not validate the sender or the message.  Microsoft Corporation facilitated sending this email but did not validate the sender or the message.  Microsoft Corporation facilitated sending this email but did not validate the sender or the message.  Microsoft Corporation facilitated sending this email but did not validate the sender or the message.  Microsoft Corporation facilitated sending this email but did not validate the sender or the message.  Microsoft Corporation facilitated sending this email but did not validate the sender or the message.  Microsoft Corporation facilitated sending this email but did not validate the sender or the message.  Microsoft Corporation facilitated sending this email but did not validate the sender or the message.  Microsoft Corporation facilitated sending this email but did not validate the sender or the message.  Microsoft Corporation facilitated sending this email but did not validate the sender or the message.  Microsoft Corporation facilitated sending the sender of the message.  Microsoft Corporation facilitated sending the sender of the message.  Microsoft Corporation facilitated sending the sender Statement for you to review.  Microsoft Corporation facilitated sending | naHCA invited you to access applications within their organization  Microsoft Invitations on behalf of NirvanaHCA  To: You  Peese only act on this email if you trust the organization represented below. In rare cases, individuals may receive fraudulent invitations from bad actors posing as legitimate companies. If you were not expecting this invitation, proceed with caution.  Organization: NirvanaHCA  Domain: [nirvanaHCACommicrosoft.com]nirvanaHCA.onmicrosoft.com  If you accept this invitation, you'll be sent to  Accept invitation  Accept invitation  Accept invitation  Accept invitation  Microsoft Corporation facilitated sending this email but did not validate the sender or the message.  Microsoft Represent You Present With Statement  Accept Invitation  Microsoft Corporation facilitated sending this email but did not validate the sender or the message.  Microsoft Represent You Present  Accept Invited Statement  Accept Invited Statement  Accept Neurosoft Component  Accept Neurosoft CompinivanaHCA.Onmicrosoft.com] and may include advertising content. NirvanaHCA has not provided a link to their privacy statement for you to review.  Microsoft Corporation facilitated sending this email but did not validate the sender or the message.  Microsoft Represent Your Privacy. To learn more, please read the Microsoft Record Statement  Accept Privacy  Accept Privacy |

Once the provider clicks the Accept Invitation button on the email, they will be directed to the following screen. From here they have two options

#### Use your password instead:

• If a provider wants to login through password, they will have to click on 'Use your password instead'.

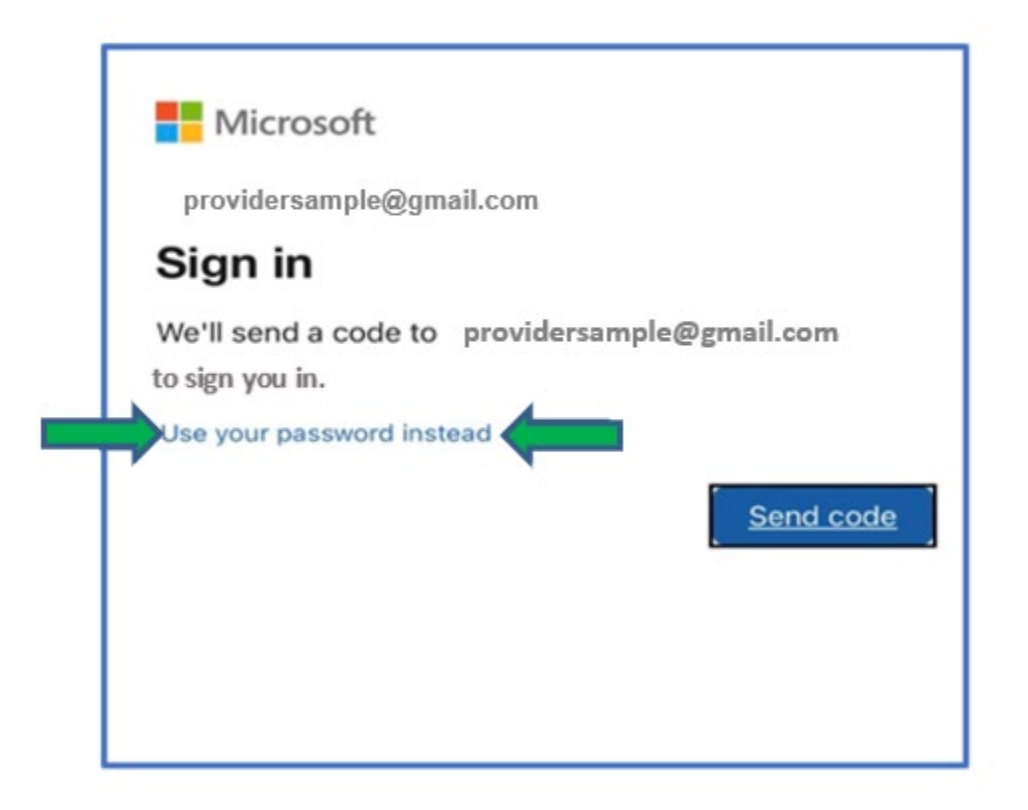

• Once the provider clicks 'Use your password instead', they will be prompted to enter their **Password**.

| providersamp    | le@gmail.com            |   |
|-----------------|-------------------------|---|
| Enter pas       | sword                   |   |
| Password        |                         |   |
| Forgot password | ?                       |   |
| Email code to p | rovidersample@gmail.con | n |

• Once the provider enters the Password, they will have to click the 'Sign In' button.

| Microsoft                  | _            |   |
|----------------------------|--------------|---|
| Enter nassword             | m            |   |
| Password                   |              |   |
| Forgot password?           |              | - |
| Email code to providersamp | le@gmail.com |   |
|                            | Sign in      |   |

• Once the provider clicks 'Sign In ', they will be directed to the permission screen where they will have to click the 'Accept' button.

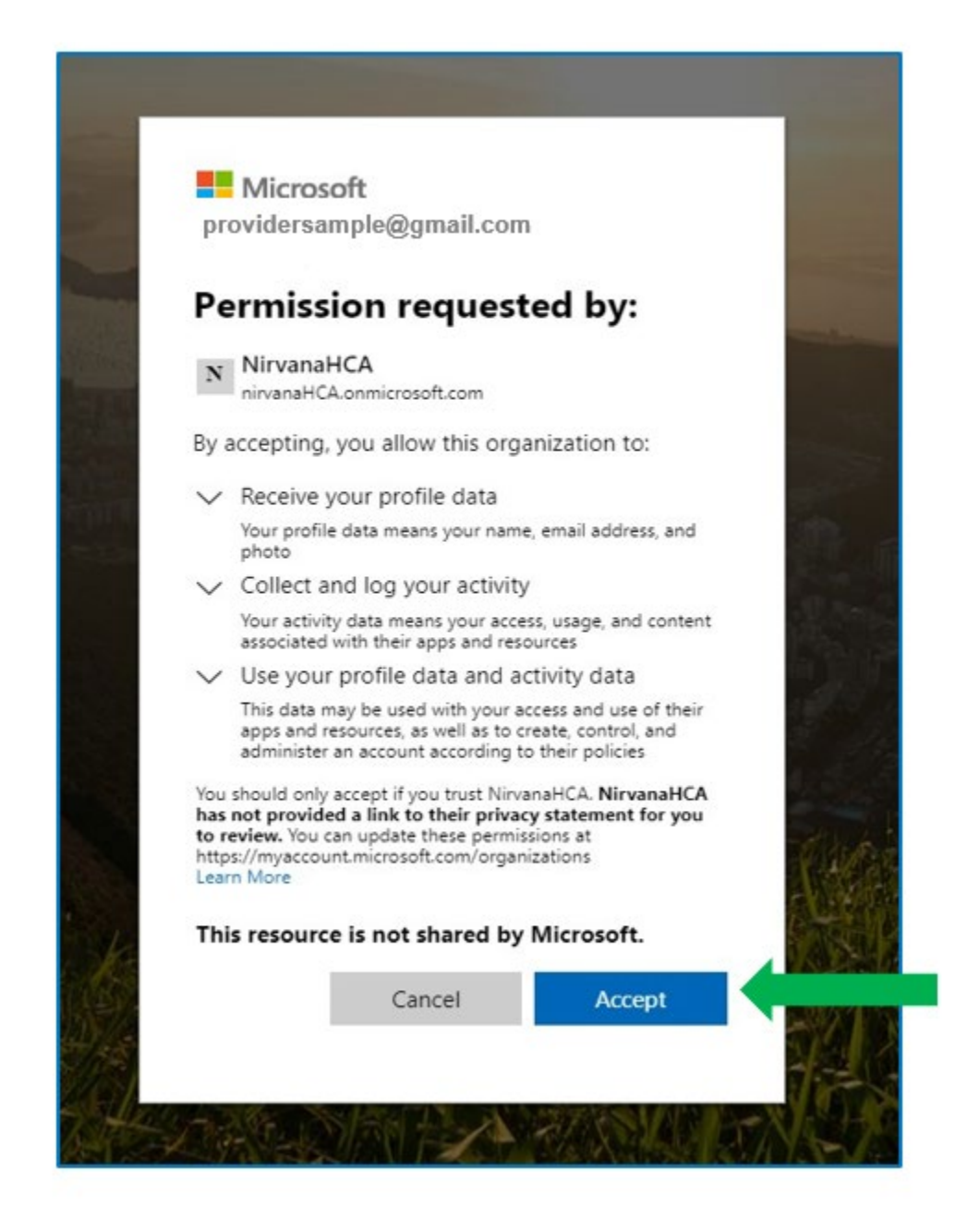

Once the provider clicks the 'Accept' button and if the provider has an Azure login, they will be redirected to the provider portal home screen.

• This provider will remain logged in until they sign out or it has been 7 days, whichever is earliest.

| Logo | Enrollment Status SO | A New Enrollment 2022 | New Enrollment 2023 | Plan Information | Tools | English | 🕘 email | @gmail.com 🖸 |
|------|----------------------|-----------------------|---------------------|------------------|-------|---------|---------|--------------|
|      |                      |                       |                     |                  |       |         |         |              |
|      |                      |                       |                     |                  |       |         |         |              |
|      |                      |                       |                     |                  |       |         |         |              |
|      |                      |                       |                     |                  |       |         |         |              |

When the provider wants to come back to the provider portal by using their password, they can do so by clicking on **'use password instead'**.

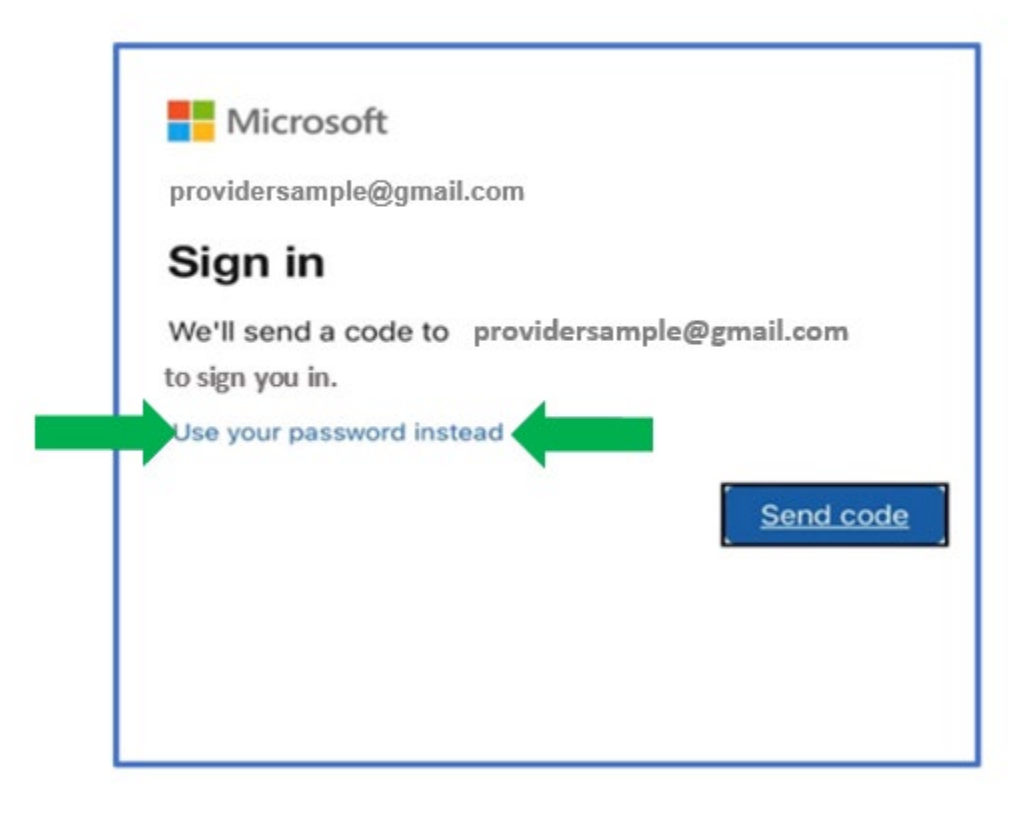

ľ

• Once the provider clicks the 'Use your password instead', they will be prompted to enter their **Password**.

| providersa    | soft<br>mple@gmail.com   |         |
|---------------|--------------------------|---------|
| Entern        | assword                  |         |
| Password      |                          |         |
| Forgot passw  | ord?                     |         |
| Email code to | providersample@gmail.con | n       |
|               |                          | Sign in |

• Once the provider enters the password, they will have to click the 'Sign In' button.

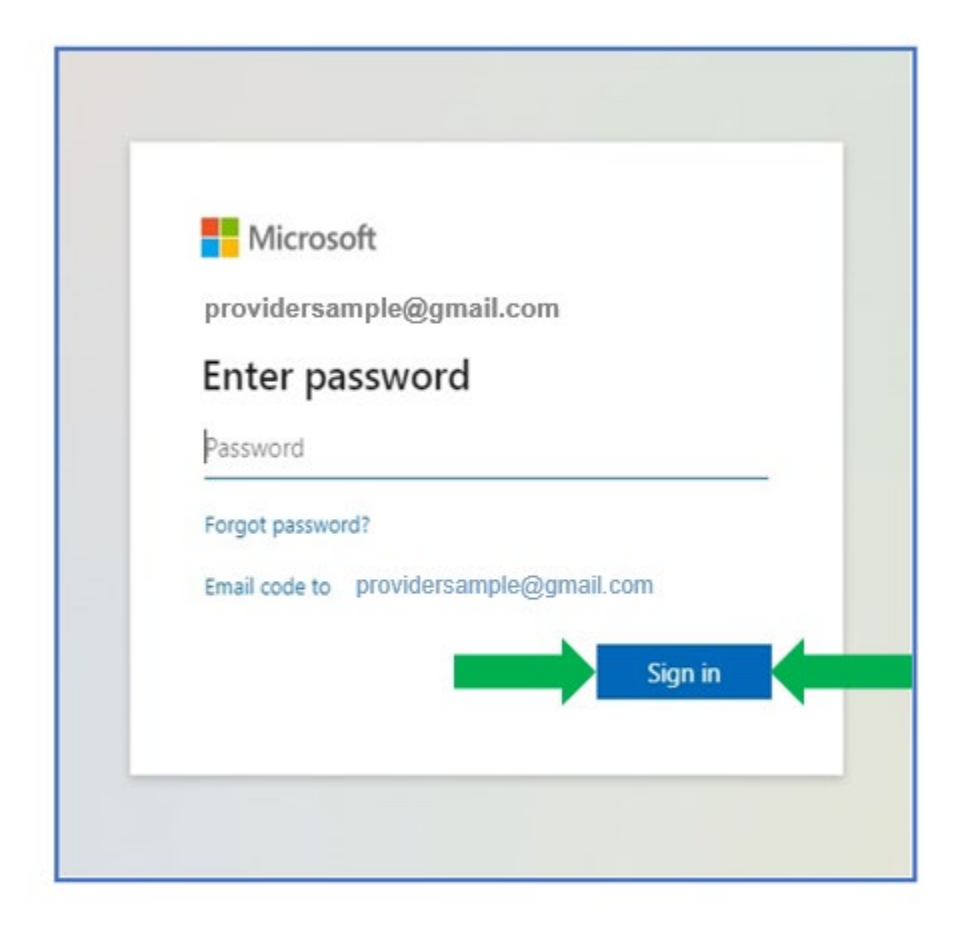

Once the providers click on the Sign in button, they will be logged onto the provider portal successfully and land on the home page.

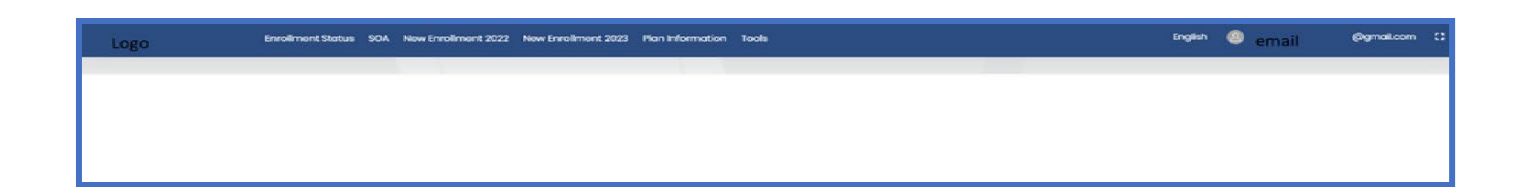

#### Send a Code

• If the provider wants to login with an OTP, they will have to click 'Send Code'.

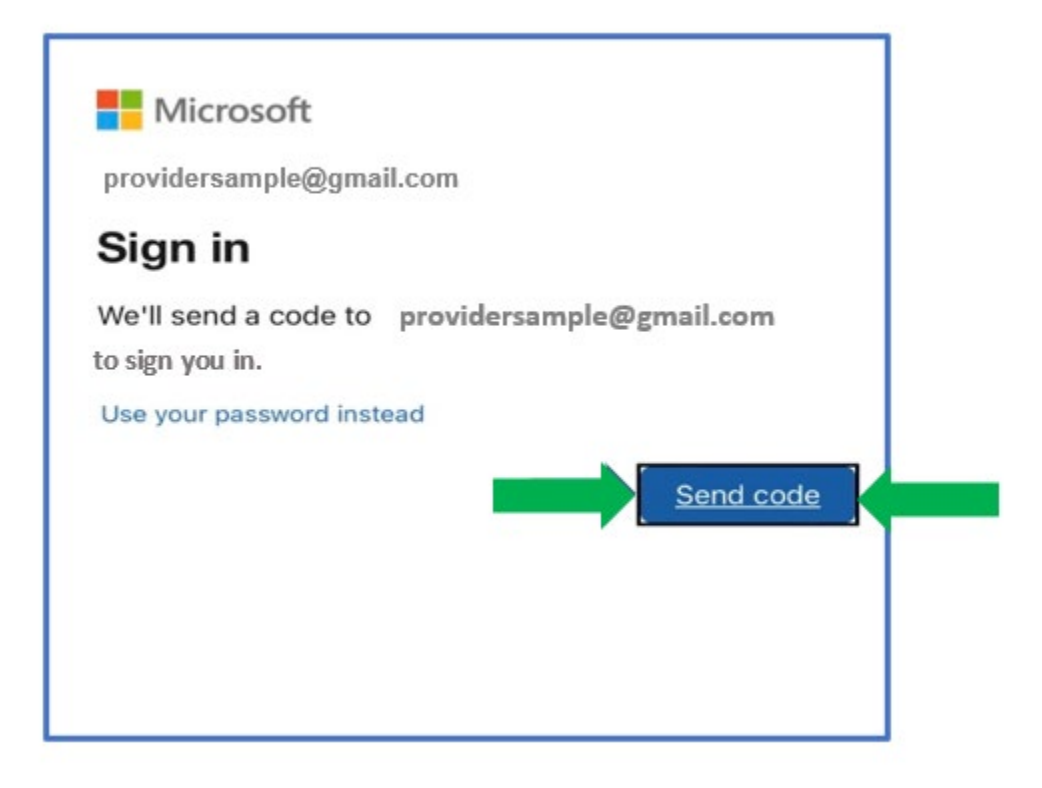

• Providers will then need to **enter the code** received with their registered email address.

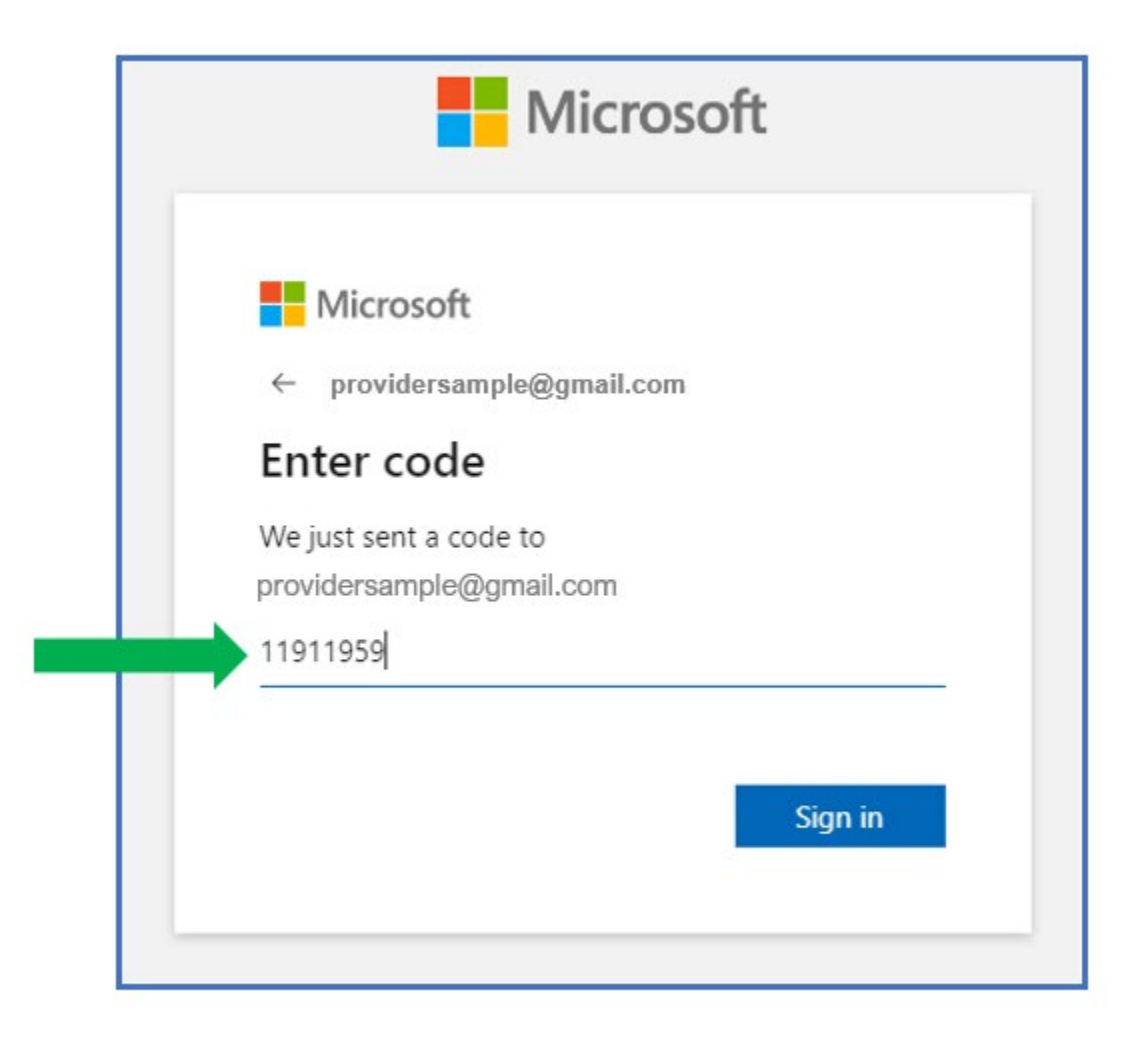

• Once providers enter the code, they will have to click 'Sign in'.

| Enter code                           |  |
|--------------------------------------|--|
| We just sent a code to               |  |
| providersample@gmail.com<br>11911959 |  |

• The providers will then be presented with a Permission page after clicking the 'Sign In' button where they will then have to click on the 'Accept' button.

|                                   | Microsoft                                                                                                    |
|-----------------------------------|----------------------------------------------------------------------------------------------------|
| pro                               | ovidersample@gmail.com                                                                                                    |
| Pe                                | ermission requested by:                                                                                                    |
| N                                 | NirvanaHCA<br>nirvanaHCA.onmicrosoft.com                                                                                                    |
| By                                | accepting, you allow this organization to:                                                                                                    |
| $\sim$                            | Receive your profile data                                                                                                    |
|                                   | Your profile data means your name, email address, and photo                                                                                                    |
| $\sim$                            | Collect and log your activity                                                                                                    |
|                                   | Your activity data means your access, usage, and content associated with their apps and resources                                                                                                    |
| $\sim$                            | Use your profile data and activity data                                                                                                    |
|                                   | This data may be used with your access and use of their<br>apps and resources, as well as to create, control, and<br>administer an account according to their policies                                                   |
| You<br>has<br>to r<br>http<br>Lea | should only accept if you trust NirvanaHCA. NirvanaHCA<br>not provided a link to their privacy statement for you<br>review. You can update these permissions at<br>os://myaccount.microsoft.com/organizations<br>rn More |
| Th                                | is resource is not shared by Microsoft.                                                                                                    |
|                                   | Cancel Accept                                                                                                    |

Once the providers click on the Accept button, they will be logged onto the provider portal successfully and land on the home page.

• The provider will remain logged in until they sign out or it has been 7 days, whichever is the earliest.

| Logo | Enrollment Status SOA | New Enrollment 2022 | New Enrollmont 2023 | Plan Information | Toole | English | email | Øgmail.com | • |
|------|-----------------------|---------------------|---------------------|------------------|-------|---------|-------|------------|---|
|      |                       |                     |                     |                  |       |         |       |            |   |
|      |                       |                     |                     |                  |       |         |       |            |   |
|      |                       |                     |                     |                  |       |         |       |            |   |
|      |                       |                     |                     |                  |       |         |       |            |   |

When providers want to log back in using an OTP, they will have to click 'Send Code'.

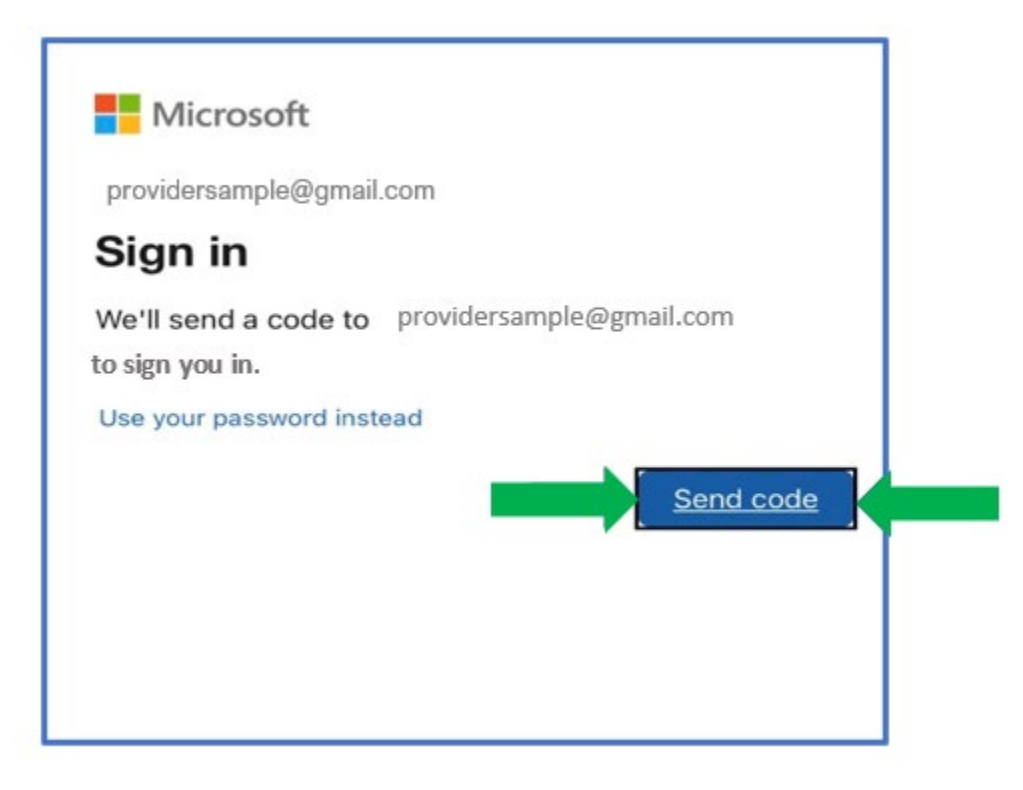

• Once providers click on the 'Send a Code' button they will be sent a different code to their registered email address. They will then have to **enter that code**.

| For providersample@gmail.com Enter code We just sent a code to providersample@gmail.com | Microsoft              |       |
|-----------------------------------------------------------------------------------------|------------------------|-------|
| Enter code<br>We just sent a code to<br>providersample@gmail.com                        | providersample@gmail   | l.com |
| We just sent a code to<br>providersample@gmail.com                                      | Enter code             |       |
| providersample@gmail.com                                                                | We just sent a code to |       |
| 11911959                                                                                | 11911959               |       |

• Once they enter the code, they will have to click on the 'Sign in' button

| Enter code                                         | Microsoft                                          |  |
|----------------------------------------------------|----------------------------------------------------|--|
|                                                    | ← providersample@gmail.com                         |  |
| We just sent a code to<br>providersample@gmail.com | We just sent a code to<br>providersample@gmail.com |  |

Once the providers click on the Sign in button, they will be logged onto the provider portal successfully and land on the home page.

# Logo Enrollment Status SOA New Enrollment 2022 New Enrollment 2023 Plan Information Tools English 🥥 email (Pgmal.com :

#### HOME PAGE

Upon logging on to the provider portal, users will be able to view all facilities associated with the account.

| health <b>team</b> Local,<br>Reliable,<br>Accessible, |                                                                                   | 2 |
|-------------------------------------------------------|-----------------------------------------------------------------------------------|---|
|                                                       | Billing Provider                                                                  |   |
|                                                       | LABCORP BURLINGTON - YORK COURT                                                   |   |
|                                                       | OPTUM INFUSION SERVICES 208, INC<br>EP PO Box 538195, Atlanta GA 30353            |   |
|                                                       | QUEST DIAGNOSTICS CLINICAL LABORATORIES<br>EXPO Box 822546, Philadelphia PA 19182 |   |
|                                                       |                                                                                   |   |
|                                                       |                                                                                   |   |
|                                                       |                                                                                   |   |
|                                                       |                                                                                   |   |
|                                                       |                                                                                   |   |

#### **MY INFORMATION**

Users can view your provider information on the "My Information" tab.

#### • Provider Details

- NPI
- Entity Type (Individual or Organization)
- Type (Hospital, Skilled Nursing, etc)
- Status (Active, Inactive, In Review)
- Professional Title
- Entity Name
- Languages

|                    |                 | T-MAX T-MAX                     |                                 |  |
|--------------------|-----------------|---------------------------------|---------------------------------|--|
| 20144040           |                 | Entry Type                      | Type<br>Polort                  |  |
| 1330144910         |                 | Organization                    | "odeur"                         |  |
| Status             |                 | Professional Title              | Entity Name                     |  |
| tive               |                 | Select                          | LABCORP BURLINGTON - YORK COURT |  |
| ix Cus             | tom Provider ID | DBA                             | Languages                       |  |
| Otherfacilities 00 | 29831           | LABCORP BURLINGTON - YORK COURT |                                 |  |

#### • Taxonomy Information

- Taxonomy Code
- Description (i.e. what provider office)

| me 🕌 My Info 🔗 Prior Authorization ~ 🕞 Claims & Payments 😰 Administration ~ 🗋 Documents           DETAIL         SPECIALTY & TAXONOMY         ID(s)         PRECLUSIONS         ADDRESSES         NETWORK         PLANS         DOCUMENTS           ton         Specialty Code         Y         Specialty Description         Y         Specialty Sub Code         Y         Specialty Sub Description                                                                                                    | • T 0        |
|----------------------------------------------------------------------------------------------------|--------------|
| DETAIL SPECIALTY & TAXONOMY ID(s) PRECLUSIONS ADDRESSES NETWORK PLANS DOCUMENTS  Select Quick Filter  Select Quick Filter  Select Quick | - T O        |
| DETAIL SPECIALTY & TAXONOMY ID(s) PRECLUSIONS ADDRESSES NETWORK PLANS DOCUMENTS  Select Quick Filter  Select Quick Filter  Select Quick | • <b>•</b> ð |
| on Specialty Code T Specialty Description T Specialty Sub Code T Specialty Sub Code T Specialty Sub Description                                                                                                    | T J          |
| on Specially Code T Specially Description T Specially Sub Code T Specially Sub Code T                                                                                                    |              |
|                                                                                                    |              |
|                                                                                                    |              |

#### • **Provider IDs** (e.g. TIN etc.)

| Accessible.                                                                                | ۵ کې             |
|--------------------------------------------------------------------------------------------|------------------|
| 🔓 Home 🔁 My Info 🧼 Pror Authonization 🐃 🕃 Claims & Payments 🔳 Administration 🐃 🎦 Documents |                  |
|                                                                                            |                  |
| DETAIL SPECIALTY & TAXONOMY ID(s) PRECLUSIONS ADDRESSES NETWORK PLANS DOCUMENTS            |                  |
| ID Type T ID                                                                               | Ŧ                |
| TIN 133757370                                                                              | *                |
|                                                                                            |                  |
|                                                                                            |                  |
|                                                                                            |                  |
|                                                                                            |                  |
|                                                                                            |                  |
|                                                                                            |                  |
|                                                                                            |                  |
|                                                                                            |                  |
|                                                                                            |                  |
|                                                                                            |                  |
|                                                                                            | 1 - 1 of 1 items |
|                                                                                            |                  |

#### • Preclusions

| Accessible.                                                                     |          | ۵ 🖉                 |
|---------------------------------------------------------------------------------|----------|---------------------|
| Grant Home      Home      Home      Annotation      Prior Authorization         |          |                     |
|                                                                                 |          |                     |
| DETAIL SPECIALTY & TAXONOMY ID(s) PRECLUSIONS ADDRESSES NETWORK PLANS DOCUMENTS | - 10000  |                     |
| Preclusion Type    Start Date                                                   | End Date | <b>T</b>            |
|                                                                                 |          |                     |
|                                                                                 |          |                     |
|                                                                                 |          |                     |
|                                                                                 |          |                     |
|                                                                                 |          |                     |
|                                                                                 |          |                     |
|                                                                                 |          |                     |
|                                                                                 |          |                     |
|                                                                                 |          | *                   |
|                                                                                 |          | No items to display |

• Provider Addresses (e.g. billing, mailing etc.)

| - | health <b>team</b> health | cal.<br>liable.<br>cessible.     |                                  |                               |         |       |         |          | ۵ 🌢        |
|---|---------------------------|----------------------------------|----------------------------------|-------------------------------|---------|-------|---------|----------|------------|
| ធ | Home 🗜 My Info 🔗 F        | Prior Authorization 🕤 🖨 Claims & | Payments <b>E</b> Administration | <ul> <li>Documents</li> </ul> |         |       |         |          |            |
|   |                           |                                  |                                  |                               |         |       |         |          |            |
|   | DETAIL SPECIALTY & TAXON  | NOMY ID(s) PRECLUSIONS           | ADDRESSES NETWORK                | PLANS DOCUMENTS               |         |       |         |          |            |
|   | Address Type              | Address Line 1                   | Address Line 2                   | City                          | State T | Zip 🝸 | Country | County   | T          |
|   | Mailing                   | 1447 York Ct                     |                                  | Burlington                    | NC      | 27215 | USA     | Alamance | -          |
|   | Billing                   | PO Box 2270                      |                                  | Burlington                    | NC      | 27216 | USA     |          |            |
|   |                           |                                  |                                  |                               |         |       |         |          |            |
|   |                           |                                  |                                  |                               |         |       |         |          |            |
|   |                           |                                  |                                  |                               |         |       |         |          |            |
|   |                           |                                  |                                  |                               |         |       |         |          |            |
|   |                           |                                  |                                  |                               |         |       |         |          |            |
|   |                           |                                  |                                  |                               |         |       |         |          |            |
|   |                           |                                  |                                  |                               |         |       |         |          |            |
|   |                           |                                  |                                  |                               |         |       |         |          |            |
|   |                           |                                  |                                  |                               |         |       |         |          |            |
|   |                           |                                  |                                  |                               |         |       |         |          |            |
|   |                           |                                  |                                  |                               |         |       |         | 1 - 2    | of 2 items |

- Network Information
  - Network Name
  - Network Code
  - Start Date
  - End Date

| health <b>team</b><br>advantage    |                                                   |              |            | 2              |
|------------------------------------|---------------------------------------------------|--------------|------------|----------------|
| me 🛃 My Info 😔 Prior Authorization | n 🗸 🖨 Claims & Payments 🛛 💽 Administration 🗸 🌓 Do | ocuments     |            |                |
|                                    |                                                   |              |            |                |
| DETAIL SPECIALTY & TAXONOMY ID(9)  | PRECLUSIONS ADDRESSES NETWORK PLANS               | DOCUMENTS    |            |                |
| atwork Name                        | T Network Code                                    | T Start Date | T End Date | T              |
| JA PAR Network                     | HTA_PAR                                           | 04/30/2016   | 12/30/2099 |                |
|                                    |                                                   |              |            |                |
|                                    |                                                   |              |            |                |
|                                    |                                                   |              |            |                |
|                                    |                                                   |              |            |                |
|                                    |                                                   |              |            |                |
|                                    |                                                   |              |            |                |
|                                    |                                                   |              |            |                |
|                                    |                                                   |              |            |                |
|                                    |                                                   |              |            |                |
|                                    |                                                   |              |            |                |
|                                    |                                                   |              |            |                |
|                                    |                                                   |              |            |                |
|                                    |                                                   |              |            |                |
|                                    |                                                   |              |            | 1 1 0 1 1 1000 |

- Plans
  - Plan Names
  - Plan Codes

|                                                                                           |             | <b>e</b> 8 |
|-------------------------------------------------------------------------------------------|-------------|------------|
| Home 🗜 My Info 🔗 Prior Authorization 🗸 🖨 Claims & Payments 💽 Administration 🗸 🗋 Documents |             |            |
|                                                                                           |             |            |
| DETAIL SPECIALTY & TAXONOMY ID(s) PRECLUSIONS ADDRESSES NETWORK PLANS DOCUMENTS           |             |            |
| Plan Name                                                                                 | Y Plan Code | T          |
| HealthTeam Advantage Diabetes & Heart Care (HMO C-SNP)                                    | H2624001000 | *          |
| HealthTeam Advantage Plan I (PPO)                                                         | H9808004000 |            |
| HealthTeam Advantage Plan II (PPO)                                                        | H9808005000 |            |
| HealthTeam Advantage Diabetes & Heart Care (HMO C-SNP)                                    | H2624001000 |            |
| HealthTeam Advantage Plan I (PPO)                                                         | H9808004000 |            |
| HealthTeam Advantage Plan II (PPO)                                                        | H9808005000 |            |
|                                                                                           |             |            |
|                                                                                           |             |            |
|                                                                                           |             |            |
|                                                                                           |             |            |
|                                                                                           |             |            |
|                                                                                           |             |            |
|                                                                                           |             |            |
|                                                                                           | 1-60        | of 6 items |
|                                                                                           |             |            |

#### **COMING SOON**

#### **CLAIMS & PAYMENTS**

User can view their claims submission history on the "Claims & Payments". This includes Claim ID, Claim Source, Claim Type, Subscriber ID, Stage of the Claim (e.g. submitted, draft), Total Payment, and Member Payment.

| t Week |                    |                    |              |              |                      | Q        |                     |                 |                     | eternal Health  |
|--------|--------------------|--------------------|--------------|--------------|----------------------|----------|---------------------|-----------------|---------------------|-----------------|
|        |                    |                    |              |              |                      |          |                     |                 |                     |                 |
| CLAIMS | DENTAL VISION HIST | ORY                |              |              |                      |          |                     |                 |                     |                 |
|        |                    |                    |              |              |                      |          |                     |                 | Select Quick Filter | • • •           |
|        | Claim ID 1 T Pro   | cess Claim Summary | Claim Source | Claim Type   | Stape                | ▼ Status | Y Adjusted Reversed | T MCP Member ID | T Name              | T Subscriber ID |
|        | 2022092000006155   | Show Bumma         | 7            | Professional | Processing Complete  |          |                     | 280588          |                     | M101869         |
|        | 2022091800006160   | Show Summa         | 7            | Professional | Processing Complete  | PAID     |                     | 2000897         | Demo - Test         | MD/12345        |
|        | 2022091800006153   | Show Summa         | y            | Professional | Processing           |          |                     |                 |                     | MBI12345        |
|        | 2022091800006152   | Show Summa         | 7            | Professional | Processing           |          |                     |                 |                     | MBI12345        |
|        | 2022091800006151   | Show Summa         | F            | Professional | Processing           |          |                     |                 |                     | MBI12345        |
|        | 2022091800006150   | Show Summa         | Y I          | Professional | Ready For Processing |          |                     |                 |                     | MBI12345        |
|        | 2022091800006149   | Show Summa         | Y            | Professional | Processing           |          |                     |                 |                     | MB(12345        |
|        | 2022091800006148   | Show Summa         | Y            | Professional | Ready For Processing |          |                     |                 |                     | MBI12345        |
|        | 2022091800006147   | Show Summa         | Y            | Professional | Ready For Processing |          |                     |                 |                     | MBI12345        |
|        | 2022091800006146   | Show Summa         | Y            | Professional | Ready For Processing |          |                     |                 |                     | MBI12345        |
|        | 2022091800006144   | Show Summa         | Y .          | Professional | SUSPEND              | SUSPEND  |                     | 2000078         |                     | MBI12345        |
|        | 2022091800006143   | Show Summa         | y            | Professional | Ready For Processing |          |                     |                 |                     | MB(12345        |
|        | 2022091800006142   | Show Summa         | Y            | Professional | Processing Complete  | PAID     |                     |                 |                     | MBI12345        |
|        | 2022091800006139   | Show Summa         | Y            | Professional | Processing Complete  | PAID     |                     | 2000078         |                     | MB/12345        |

#### Claims Information

After users click on the button under "Action", they are able to view all the information that has been submitted for that claim.

| Business 2992071 - 30/2021                              |                                       |                           |             |                  |
|---------------------------------------------------------|---------------------------------------|---------------------------|-------------|------------------|
| Claim Id. 202209200006155<br>Submitted Data: 6629/2822  | PROCESSING COMPLETE                   | Recept Date<br>06/36/2022 | 00          | pand Al          |
| Billing Provider                                        |                                       |                           |             | ^                |
| Entity Type *                                           | Org Name' Last Name'<br>LODI PHARMACY | Fest Name                 | Mode Nee    | •                |
| \$uffs                                                  | NPI<br>1083716336                     | Taxonomy *                | Currency C  | ode              |
| Address                                                 |                                       |                           |             |                  |
| Address1' Address2                                      | Cey:<br>SOUTHBORD                     | OUGH Man                  | sachusets • | Zp Ceov<br>01772 |
| Contact Details.<br>Contact Name                        | Enui                                  |                           | Telephone   |                  |
| Telephone Ext                                           | Fac                                   |                           | URL         |                  |
| Supplement ID +<br>Supplemental Type * Supplemental Val | lue *                                 |                           |             |                  |

| Claims |                            |                 |              |              |            | Cialmi ID            |   |         |   |                   |   |               |     |                  |   |            |     |   |
|--------|----------------------------|-----------------|--------------|--------------|------------|----------------------|---|---------|---|-------------------|---|---------------|-----|------------------|---|------------|-----|---|
| men    | *                          |                 |              |              |            |                      |   | Q       |   |                   |   |               |     |                  |   | esernal He | um. |   |
|        |                            |                 |              |              |            |                      |   |         |   |                   |   |               |     |                  |   |            |     |   |
| CLAMS  | DENTAL VISION HISTORY      |                 |              |              |            |                      |   |         |   |                   |   |               |     |                  |   |            |     |   |
|        |                            |                 |              |              |            |                      |   |         |   |                   |   |               | Sel | ect Quick Filter |   |            | 0   | 5 |
|        | Claim ID _ T Process Claim | Summary         | Claim Source | T Claim Type | <b>T</b> : | Stage                | т | Status  | Ŧ | Adjusted Revensed | Ŧ | MCP Member ID | Ŧ   | Name             | т | Subscribe  | 0   | 1 |
|        | 2022042000000155           | Shou Menmary    |              | Professional |            | Processing Complete  |   |         |   |                   |   | 200508        |     |                  |   | M101869    |     |   |
|        | 2022091000006160           | Show Sillingary |              | Professional | 1          | Processing Complete  |   | PAID    |   |                   |   | 2000887       |     | Deno - Test      |   | M0112345   |     |   |
|        | 2522051800806153           | Shon Summary    |              | Professional | 1          | Processing           |   |         |   |                   |   |               |     |                  |   | MD/12345   |     |   |
|        | 2522094800006162           | Shos Summary    |              | Professional | 1          | Processing           |   |         |   |                   |   |               |     |                  |   | MB/12345   | 1   |   |
|        | 2022091800008151           | Shoo Summary    |              | Professional | 1          | Processing           |   |         |   |                   |   |               |     |                  |   | M0(12345   |     |   |
| - 1    | 2322091800000150           | Shoo Summary    |              | Professional | 9          | Ready For Processing |   |         |   |                   |   |               |     |                  |   | M0112345   |     |   |
|        | 2522041800006149           | thos tummary    |              | Professional | 1          | Processing           |   |         |   |                   |   |               |     |                  |   | MD112341   |     |   |
|        | 2022091800006148           | they Summary    |              | Professional | 1          | Ready For Processing |   |         |   |                   |   |               |     |                  |   | M0112341   |     |   |
|        | 2522091800006147           | Shou Summary    |              | Professional | 1          | Ready For Processing |   |         |   |                   |   |               |     |                  |   | MB/12345   |     |   |
|        | 2022061800006146           | Show Summary    |              | Professional | 9          | Ready For Processing |   |         |   |                   |   |               |     |                  |   | MB:12345   |     |   |
|        | 2022091800006144           | Show Summary    |              | Professional | 1          | BUSPENO              |   | SUSPEND |   |                   |   | 2009078       |     |                  |   | M0(12345   |     |   |
| - 1    | 2022091800006143           | thos Summary    |              | Professional | 1          | Ready For Processing |   |         |   |                   |   |               |     |                  |   | ME/12345   |     |   |
|        | 2522081800006142           | thos thereasy   |              | Protessional | 1          | Processing Complete  |   | PAID    |   |                   |   |               |     |                  |   | ME(12345   |     |   |
| - 1    | 2022081800006138           | Show Summary    |              | Professional | 1          | Processing Complete  |   | PAID    |   |                   |   | 2000078       |     |                  |   | M8/12345   |     |   |

When clicking the "Show Summary" button, users are able to view each claim at a detailed level.

After clicking show summary, the top of the page includes the billing and rendering provider details, as well as cost share information.

| CLAIM#:<br>Claim Source: EDIJ MHP: M<br>Received Date: 06/16/2022   Entry Date: 12/15/2 | 2022   Processed Date: 12/15/2022                                                                                                    |                                                                                                    | FREQUENCY CODE () CLAMITIVE ()<br>1 PROFESSIONAL                                                                                                    | CLAM STATE ® CLAM STATUS ® PROCESSING COMPLETE PAID                                                                                                    |
|-----------------------------------------------------------------------------------------|----------------------------------------------------------------------------------------------------|----------------------------------------------------------------------------------------------------|----------------------------------------------------------------------------------------------------|----------------------------------------------------------------------------------------------------|
| DOB: 08/14/1940 Gender : F Group: Patient Account Number                                | E PROVORR                                                                                                    | S HWY, EDEN NC                                                                                                    | SERVICE LOCATION/RECOES CODES/DAGNOSIS CODES  SERVICIO LOCATOR:  PP:  Process codes:  1: VCE.55201 - Claim contains ICD-10 diagnosis code in DIAGNOSIS CODES: | COST SHARE           BLLED ANDUNT         ALLOWED ANDUNT         PLAN PRIC:           \$224.0         \$97.45         \$97.45           S294.00.0         \$97.45         \$97.45           MIPS ANDUNT         BEQUESTRATION AME         \$0.00           OTHER PREPADAMOUNT         \$0.00           OTHER PREPADAMOUNT         \$0.00           Member         DEDUCTIBLE         COPKIT           DEDUCTIBLE         COPKIT         CONS           MEMBER         LABLITY:         \$0.00           TOTAL PRO;         \$0.00         \$0.00           \$0.00         \$0.00         \$0.00           Payment         PRVMENT NUMBER: |
| Service Lines (1)                                                                       |                                                                                                    | Claim Status Service Lin                                                                                                    | 18 Q, Search by CPT Code, Modifiers, Reviewe Code, Plan Ni                                                                                                    | CHECK CLEARING DATE: CHECK/ACH AMOUNT:                                                                                                    |
| SERVICE LINE : 1 Status: PAID Process Codes                                             | CPT Code: 99222<br>Modifier: 02/05/07 F9   /<br>Stroko Prom 02/05/02 P0   /<br>Diagnosis Pointer: 1   2   3  <br>Auth 1 en Claim: Place of Service: 2<br>Readeding Provider<br>Name: NPI: Taxonomy. | Cost Share           Billed Units:         1           Amount Billed         \$294.00           Paid Units:         \$71           Amount Billed         \$294.00           Paid Units:         \$77           Amount Billed         \$57.45           MIPS Amount:         \$50.00           Sequestration Amt:         \$0.00           Marker Paid         Discribie:           Copin:         \$0.00           Total:         \$0.00 |                                                                                                    |                                                                                                    |

#### **BENEFITS AND ELIGIBILITY**

The benefits and eligibility tab is available so users can search specific member details.

Once a user has entered the member information, they can click the "View" button next to their member ID.

|                 |             |                          |                                         |                                     |        |       | -                |
|-----------------|-------------|--------------------------|-----------------------------------------|-------------------------------------|--------|-------|------------------|
| lingProvider    | My Provider | Benefits and Eligibility | 🔗 Prior Authorization 🕤 🕃 Claims & Paym | ents 🔃 Administration - 🗋 Documents |        |       |                  |
|                 |             |                          |                                         |                                     |        |       |                  |
| enefits and l   | Eligibility |                          |                                         |                                     |        |       |                  |
| Member Id*      | _           |                          | Action 1                                | T Member Id                         | T Name | T DOB | τ.               |
|                 |             |                          | Yes .                                   |                                     |        |       |                  |
| Member Last No  | ame         |                          |                                         |                                     |        |       |                  |
| Member First Na | ame         |                          |                                         |                                     |        |       |                  |
| Date of First   |             |                          |                                         |                                     |        |       |                  |
| MWDD/YYYY       |             | 6                        | 2                                       |                                     |        |       |                  |
|                 |             | Reset Check Elipbility   |                                         |                                     |        |       |                  |
|                 |             |                          | •                                       |                                     |        |       |                  |
|                 |             |                          |                                         |                                     |        |       |                  |
|                 |             |                          |                                         |                                     |        |       |                  |
|                 |             |                          |                                         |                                     |        |       |                  |
|                 |             |                          |                                         |                                     |        |       | 1-1 of 1 items ( |

This will bring the user to a page where the member details, current coverage details, Accumulators and Plan Benefits are listed.

#### Member Details

The member details include the member ID, Medicare ID, Primary Language, Date of Birth, Age, Address etc. This will also include the member's Primary Care Physician information.

#### **Current Coverage Details**

The current coverage details include the Plan name along with the start and end date.

#### Accumulators

The accumulators include the members out of pocket details, for both in network and out of network. It will also list how much the member has paid to reach their maximum out of pocket.

#### **Plan Benefits**

The plan benefits section has any information that has been saved from our Customer Service Representative module.

|                                                      |                                                                                                    | ۵ 😫                                                                                       |
|------------------------------------------------------|----------------------------------------------------------------------------------------------------|-------------------------------------------------------------------------------------------|
| 🞧 BillingProvider 🔄 My Provider 🖨 Benefits and E     | Eligibility 🔗 Prior Authorization 🗸 😧 Claims & Payments 📰 Administration 🗸 🗋 Documents                                                                                                    |                                                                                           |
| Benefits and Eligibility                             | Date of Birth: Member ID                                                                                                    | × Close                                                                                   |
| DETALS     CLAIMS     ENROLLMENT HISTORY       Name: | Current Coverage Details         Pin Name:       HeathTeam Advantage Plan II (PPO))         PEP Number:       NA         Start Date:       0101/2022         End Date:       1201/2022         Statu:       Active         Accumulators       In-network (Member)         Dut of Pocket       Pard 5 4715 537 out of \$ 5150         Deductable | Plan Benefits         Heath Team Advantage 2022 EOC         Heath Team Advantage 2022 SBC |

#### Claims

When clicking the "claims" button, users can view the members claims for the active year.

| gProvider 윤 My Provider | Benefits and Eligibility OPrior.           | Authorization 🕤 🖨 Claims & Payn | nents 📰 Administration ~                                           | Documents |                                                |
|-------------------------|--------------------------------------------|---------------------------------|--------------------------------------------------------------------|-----------|------------------------------------------------|
| nefits and Eligibility  |                                            |                                 |                                                                    |           | × Cles                                         |
|                         | Date of Birt                               | h:                              | Member ID:                                                         |           |                                                |
|                         | IT HISTORY                                 |                                 |                                                                    |           |                                                |
| aim Number              | Status                                     | Claim Type                      | Received On                                                        | Member    | Billed Amount                                  |
|                         | SUSPEND                                    | U                               |                                                                    |           | \$19650                                        |
|                         | SUSPEND                                    | U                               | 12/13/2022                                                         |           | \$10400                                        |
|                         | DENY                                       | U                               | 12/14/2022                                                         |           | \$10400                                        |
|                         | SUSPEND                                    | U                               | 12/14/2022                                                         |           | \$12000                                        |
|                         |                                            | - U -                           | 12/14/2022                                                         |           | \$10400                                        |
|                         | SUSPEND                                    |                                 |                                                                    |           |                                                |
|                         | SUSPEND                                    | U                               | 12/14/2022                                                         |           | \$10400                                        |
|                         | SUSPEND<br>DENY<br>PAID                    | u                               | 12/14/2022<br>12/19/2022                                           |           | \$10400<br>\$19650                             |
|                         | SUSPEND<br>DENY<br>PAID<br>PAID            | U<br>U<br>U                     | 12/14/2022<br>12/19/2022<br>12/19/2022                             |           | \$10400<br>\$19850<br>\$15600                  |
|                         | SUSPEND<br>DENY<br>PAID<br>PAID<br>SUSPEND | U<br>U<br>U                     | 12/14/2022<br>12/19/2022<br>12/19/2022<br>12/19/2022               |           | 510400<br>519950<br>515600<br>515000           |
|                         | SUSPEND<br>DENY<br>PAID<br>PAID<br>SUSPEND | U<br>U<br>U<br>U<br>U           | 12/14/2022<br>12/19/2022<br>12/19/2022<br>12/19/2022<br>12/19/2022 |           | 510400<br>519950<br>515600<br>515000<br>519850 |

#### **Enrollment History**

When clicking the "enrollment history" button, users can view all plans the searched member has been enrolled in.

|                                                 |                                         |                                                |                    |          | 8       |
|-------------------------------------------------|-----------------------------------------|------------------------------------------------|--------------------|----------|---------|
| llingProvider 🗗 My Provider                     | Benefits and Eligibility 🔗 Prior Author | rization 🐇 🖨 Claims & Payments 🛛 💽 Administrat | tion ~ 🗋 Documents |          |         |
|                                                 |                                         |                                                |                    |          |         |
| enefits and Eligibility                         |                                         |                                                |                    |          | × Close |
| amo                                             | Date of Birth:                          | М                                              | fember ID.         |          |         |
| DETAILS CLAIMS ENROLLMENT                       | 7 HISTORY  PBP Number                   | T Start Date                                   | T End Date         | ▼ Status | Ŧ       |
| HealthTeam Advantage Plan II (PPO)              | N/A                                     | 01/01/2022                                     | 12/31/2022         | Active   |         |
| realized and the second per term (in the second | THE R                                   |                                                |                    |          |         |
| ealthTeam Advantage Plan II (PPO)               | NA                                      | 01/01/2023                                     | 12/31/2023         | Active   |         |
| HealthTeam Advantage Pian II (PPO)              | NA                                      | 01/01/2023                                     | 12/31/2023         | Active   |         |

#### ADMINISTRATION

The administration tab will only be visible to admin roles. Hover over the tab to see the two options of "Roles" and "Users".

#### Roles

Under the roles tab, admins will be able to view all roles that are currently available for that plan.

|   | ₩ Home    | Hy Provider     | Benefits and Eligibility | Prior Authorization ~ | 🖨 Claims & Payments | Administration 🐃 🗋 Documents |                 |
|---|-----------|-----------------|--------------------------|-----------------------|---------------------|------------------------------|-----------------|
| 0 | S Roles   |                 |                          |                       |                     |                              |                 |
|   | Search    |                 |                          |                       |                     |                              | Q               |
|   | Actions   |                 |                          |                       |                     | Role name                    | .*              |
|   | Actions Y | r.              |                          |                       |                     | Claims User                  |                 |
| 1 | Actions * |                 |                          |                       |                     | Non-PAR Admin                |                 |
| 1 | Actions * |                 |                          |                       |                     | PA User                      |                 |
| 1 | Actions * |                 |                          |                       |                     | Portal_Role                  |                 |
| 1 | Actions * |                 |                          |                       |                     | Provider Admin               |                 |
| Ĩ | Actions * |                 |                          |                       |                     | ProviderAdmin                |                 |
| S | ihow 10 🗸 | entries Showing | 1 to 6 of 6 entries      |                       |                     |                              | Previous 1 Next |

#### Users

Under the users tab, admins will be able to view all users currently registered on the portal under the same NPI.

|   |                 |                                              |                                        |                | <b>4</b> 🔍      |
|---|-----------------|----------------------------------------------|----------------------------------------|----------------|-----------------|
| < | 🞧 Home 🗗        | My Info 🔗 Prior Authorization 🐃 🕄 Claime & F | ayments 🖪 Administration ~ 🗋 Documents |                | >               |
|   |                 |                                              |                                        |                |                 |
|   | BUsers          |                                              |                                        |                | + New user      |
|   | Search          |                                              |                                        |                | a               |
|   | Actions         | User name                                    | Email address                          | 1 Phone number |                 |
|   | Actions*        |                                              |                                        |                |                 |
|   |                 |                                              |                                        |                |                 |
|   |                 |                                              |                                        |                |                 |
|   |                 |                                              |                                        |                |                 |
|   |                 |                                              |                                        |                |                 |
|   | Show 18 v entri | es Showing 1 to 1 of 1 entries               |                                        |                | Previous 1 Next |
|   |                 |                                              |                                        |                |                 |

#### DOCUMENTS

In the Documents tab, all documents that the health plan would like to display, along with their description and the date and time the documents were uploaded will display.

| My Info | Prior Authorization - 🕃 Claims & Payments              | Administration ~ Documents                                                 |   |                     |
|---------|--------------------------------------------------------|----------------------------------------------------------------------------|---|---------------------|
|         |                                                        |                                                                            |   |                     |
|         | Document Name                                          | T Description                                                              | Ŧ | Uploaded Date       |
|         | 2022 HTA PPD UM Prior Auth Code List off               |                                                                            |   | 09/20/2022 10:35 AM |
|         | 2022-HTA-CSNP-UM-Prior-Auth-Code-List.edf              |                                                                            |   | 09/20/2022 10:35 AM |
|         | HTA Provider Manual odl                                |                                                                            |   | 09/20/2022 10:35 AM |
|         | HTA: Prior-Authorization-Resuest-Form.edf              |                                                                            |   | 09/20/2022 10:35 AM |
|         | HTA. Home-Health Prior-Authorization-Form.edf          |                                                                            |   | 09/20/2022 10:36 AM |
|         | HTA DME Prior Authorization Request off                |                                                                            |   | 09/20/2022 10 36 AM |
|         | HTA INPT SNE LTAC Rehab-Request.odf                    |                                                                            |   | 09/20/2022 10 36 AM |
|         | HTA Additional-Information-Form.odf                    |                                                                            |   | 09/20/2022 10 36 AM |
|         | HTA. NonEmergentAmbulance-PAR.odf                      |                                                                            |   | 09/20/2022 10:36 AM |
|         | Custodial Care Benefit Prior Auth Form Final.odf       |                                                                            |   | 09/20/2022 10.36 AM |
|         | HTA, Part B Drug-Prior Authorization Request Form dock |                                                                            |   | 09/20/2022 10:36 AM |
|         | 2021-Provider-Portal-User-Ouide-HTA.pdf                | This guide entails all information on the functionalities for this portal. |   | 09/20/2022 10:36 AM |

#### **REGISTRATION/LOCK OUTS**

#### Registration

To register for the provider portal, providers will receive an enrollment form during the credentialing process. Providers must follow the following steps in order to get credentials:

- 1. Providers must choose one user for an admin role and enter that admin's information on enrollment form
- 2. Providers will then receive an email from nirvanaHealth to all approved admins
- 3. Providers should then click link in email

- 4. Providers will enter their email and enter password
- 5. Provider will be redirected to login page and will be able to log on

#### Lock outs

1. All users, regardless if admin role or user role, will be locked out of their account, if not logged into portal in 30 days. Providers must call HTA provider services to reverse the lock out.